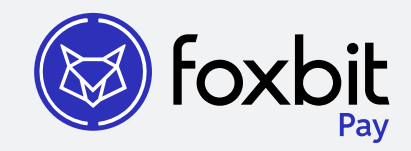

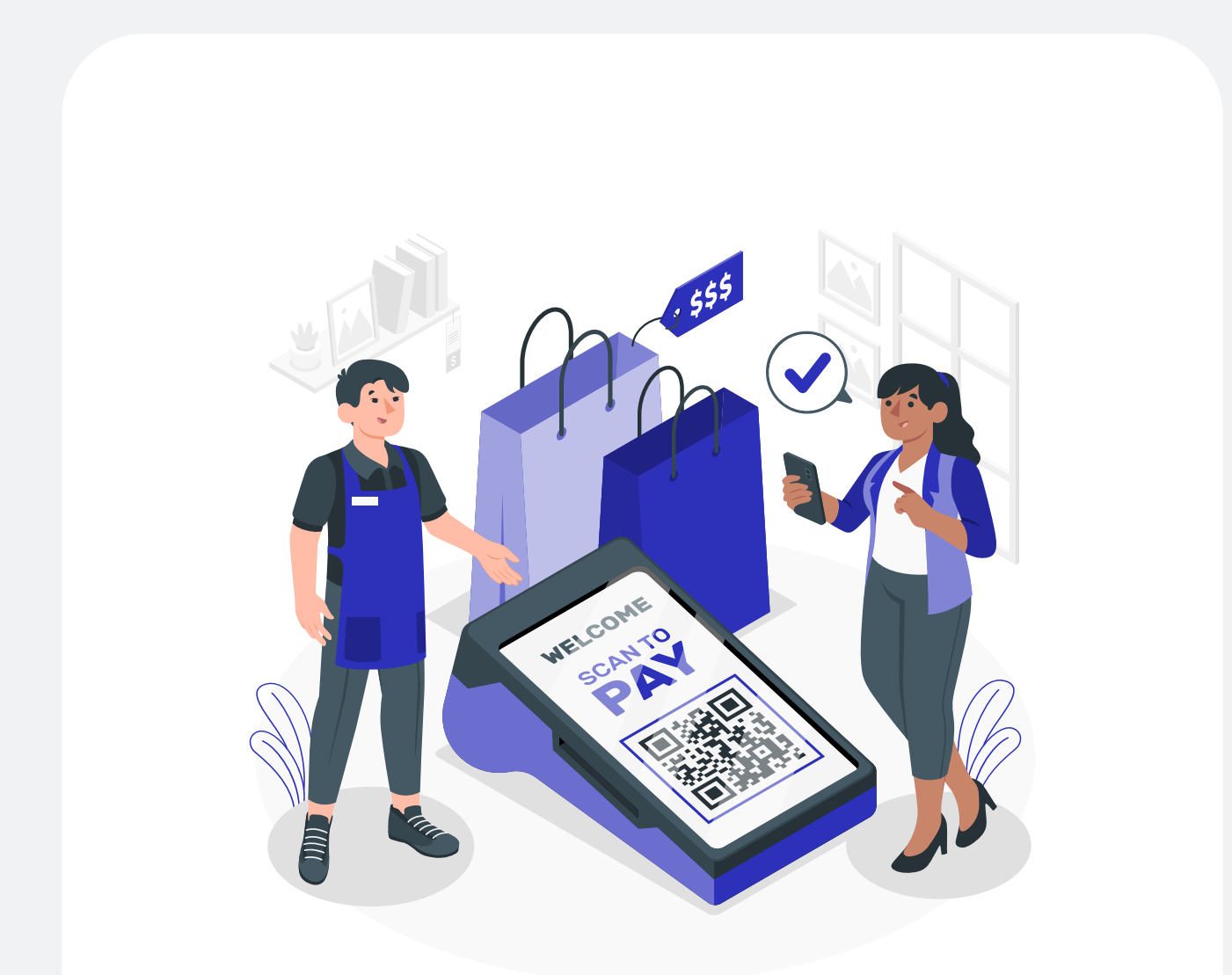

Configurando sua conta Foxbit Pay

# Conheça o Foxbit Pay

O **Foxbit Pay** é a solução ideal para empresas que desejam aceitar **pagamentos em criptomoedas** com a mesma praticidade de uma maquininha tradicional.

Seja em **bitcoin** ou em qualquer outra moeda listada na e**xchange da Foxbit**, você recebe de forma rápida, segura e com custos reduzidos.

# Por que usar o Foxbit Pay?

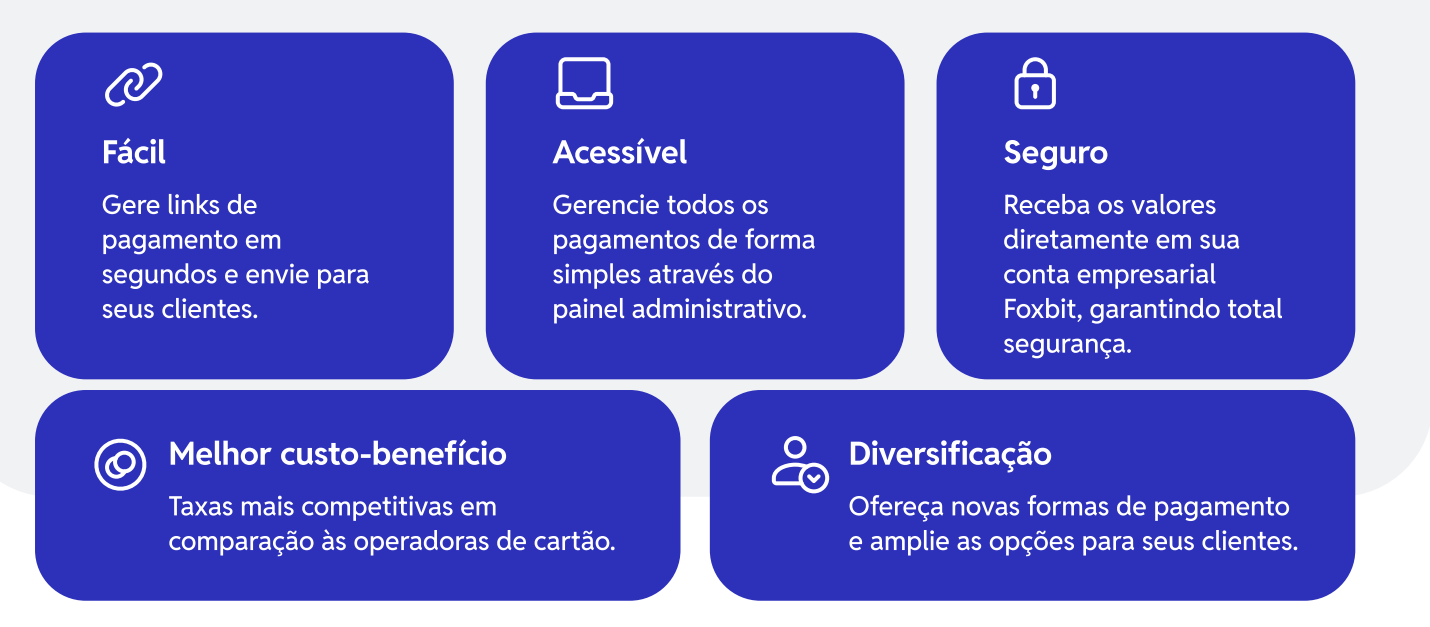

# Flexibilidade na Liquidação: Receba em Cripto ou Reais

Com o **Foxbit Pay**, você tem total controle sobre como deseja receber seus pagamentos. Não quer manter custódia em cripto? Sem problemas! Basta ativar a opção de liquidação automática para reais.

Assim, sempre que um cliente pagar em criptomoeda, o valor será convertido instantaneamente para reais e ficará disponível para saque direto na sua conta bancária. **Simples, seguro e sem complicações!** 

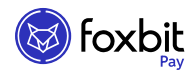

# Como começar?

1. Crie sua conta **empresarial** na Foxbit Exchange, ou, caso tenha sua conta, é só acessar.

| 8 100 0 10                               | • 0,20%                    | 10,06%                           |                      |
|------------------------------------------|----------------------------|----------------------------------|----------------------|
| R\$ 498.949<br>Volume (24h):<br>6,83 BTC | Volume (24h):<br>61,44 ETH | Volume (24h):<br>582.554,24 USDT | S foxbit             |
|                                          | € ↓ 0,67%                  | € ↓ 2,41%                        | Acesse sua conta     |
| USD Coin                                 | Solana                     | XRP                              | E-mail               |
| R\$ 5,7555                               | R\$ 797,5                  | R\$ 13,466                       |                      |
| Volume (24h):                            | Volume (24h):              | Volume (24h):                    | <b>⊙</b> Senha       |
| 119.231,07 USDC                          | 981,06 SOL                 | 108.655,80 XRP                   |                      |
| ↓ 0,05%                                  | €D ↓ 2,28%                 | ♦ 0,80%                          |                      |
| Cardano                                  | Dogecoin                   | Polkadot                         | Esqueceu a senha?    |
| R\$ 4,235                                | R\$ 1,1067                 | R\$ 26,404                       |                      |
| Volume (24h):                            | Volume (24h):              | Volume (24h):                    | Ainda não tem conta? |
| 15.717,45 ADA                            | 319.492,09 DOGE            | 3.834,62 DOT                     |                      |

- 2. Assim que sua conta for criada, verifique seu email para validação. O processo de análise da conta PJ pode levar até 48 horas. Você receberá uma notificação assim que sua conta for aprovada.
- 3. Após a aprovação, acesse a Foxbit com seu login e senha. Na plataforma, clique na opção Foxbit Pay no menu à esquerda.

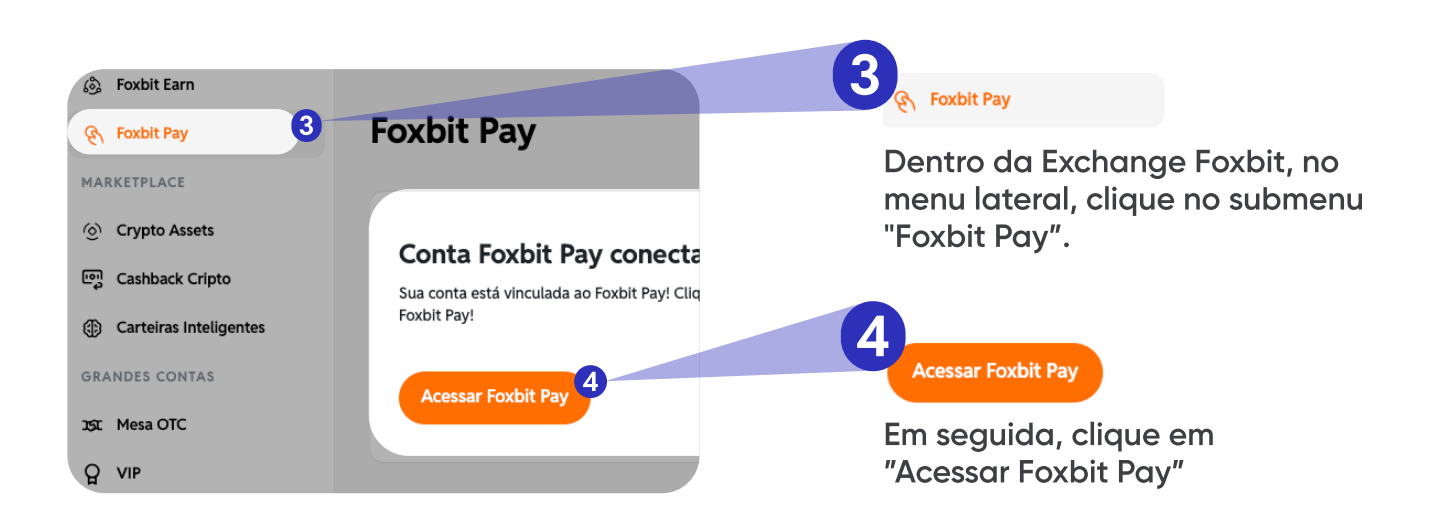

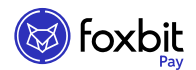

# <section-header><section-header>

Leia o termo e condições de uso para prosseguir com a conexão de contas e clique em conectar.

# Passo 6

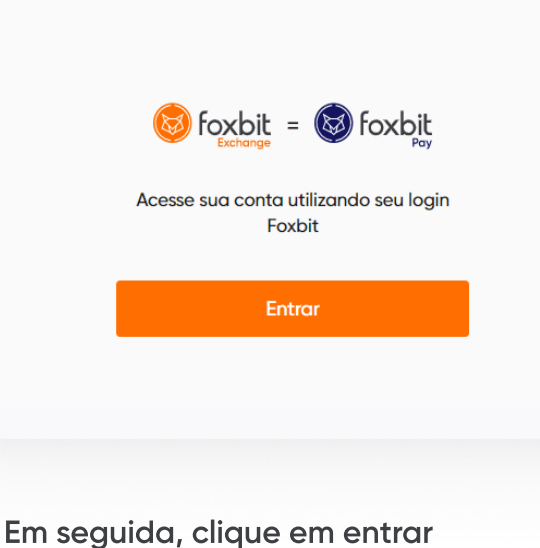

Em seguida, clique em entrar para ser direcionado para a tela conexão.

### Passo 7

| <b>Foxbit</b><br>Exchange                                                                                                    |  |
|----------------------------------------------------------------------------------------------------|--|
| Acesse sua conta                                                                                                    |  |
| 🖂 E-mail                                                                                                    |  |
| o <b>⊤</b> Senha                                                                                                    |  |
| Entrar                                                                                                    |  |
| <ul> <li>Para continuar, a Foxbit compartilhará<br/>com o app Foxbit Pay seu nome, id,<br/>endereço de e-mail e idioma preferido.</li> </ul> |  |
|                                                                                                    |  |

Acesse a sua conta novamente para sincronização da conta com o Foxbit Pay.

Pronto agora sua conta Foxbit Pay está conectada e você já pode aceitar criptos como pagamento.

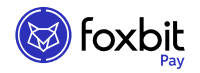

# Saiba como gerar cobranças em cripto

- 1. Acesse sua conta nesse link https://app.foxbit.com.br/pay
- 2. Clique em NOVA COBRANÇA e comece a usar!

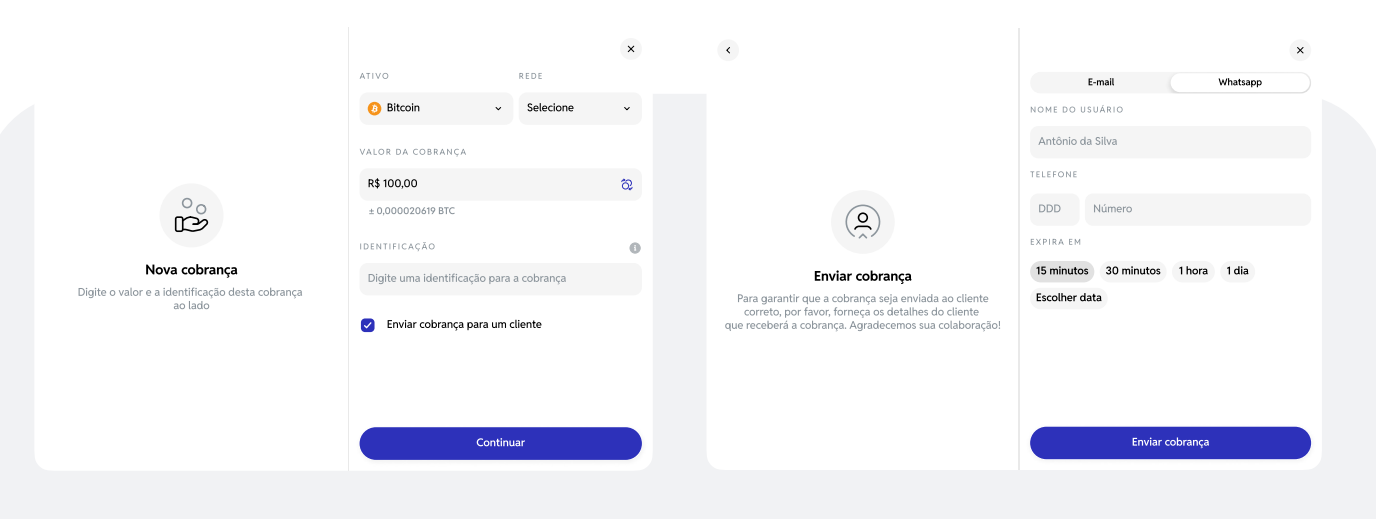

Você escolhe o ativo, rede e valor da cobrança que poderá ser em cripto ou real, em seguida, **envie para o seu cliente!**  Envie a cobrança via e-mail ou whatsapp!

Gerencie todas as suas operações de forma simples e eficiente através do painel administrativo da Foxbit.

Para converter seu pagamento cripto para real, basta clicar em configurações no canto superior direito do painel administrativo **Foxbit Pay** e acione o botão "converter automaticamente"

\*para conversões automáticas é cobrado (na hora do pagamento) a taxa de trade da rede escolhida.

| Configurações                        |        |
|--------------------------------------|--------|
| Pagamentos                           |        |
| Converter pagamentos automaticamente |        |
| Convertendo para Real                | Trocar |
|                                      |        |
| Aparência                            |        |
| -: Modo claro                        |        |
|                                      |        |

# Comece agora e leve seu negócio para o futuro com Foxbit Pay!

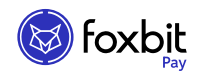

# Veja como o seu cliente recebe a cobrança enviada:

|                                                                                            | Ø                                                                                                    | foxbit                                                                                                    |
|--------------------------------------------------------------------------------------------|----------------------------------------------------------------------------------------------------|----------------------------------------------------------------------------------------------------|
| S foxbit                                                                                   | Você está pagando para<br><b>G4 Educação</b>                                                                          | Escaneie o QR Code ou copie o<br>endereço da carteira para realizar<br>uma transferência                                                                                                    |
| Cobrança de G4 Educação                                                                    | Bitcoin     0,00024233 BTC     ± 120,00 BRL                                                                           |                                                                                                    |
| Uma cobrança foi enviada para você atravês do Foxbit Pay.<br>DETALHES DA SOLICITAÇÃO:      | <ul> <li>Pagar com Foxbit Exchange</li> <li>Compartilhar</li> </ul>                                                   |                                                                                                    |
| Valor: R\$ 120,00 Quantidade estimada a receber: 0.0002418 BTC                             |                                                                                                    | Utilize a rede Lightning                                                                                                    |
| Conta de destino: G4 Educação                                                              | Estamos analisando a rede para identificar seu<br>pagamento assim que ele acontecer<br>informações sobre o pagamento: | Lhbc24233n1pn7tquypp5ydk8scj247tk<br>gl2t3j9a785yyjwujqdl8n9382rhvm85hz<br>zwuwwsdqqczppgyz25qrzjd25carzepg<br>d4yqsyn44jrK85ezrpju52xyrk8apw4cdj<br>h6yrk5jqqqqh125jlangqqqqqqqqq<br>qqqrzjqwgh17zxyfKxq5a6sr65g%gdky7<br>6k983mber10mszanamyz2ouvzonn125 |
| Pagar para G4 Educação                                                                     | Atuatozajo da cotação em:<br>04m 10s<br>Expira em:                                                                    | jlangqqqqqqqqqqqqqqqqqqqqqqqqqq<br>3ggrZqej25akjj7avaxjq5xfrlnqf00yr5<br>wq9p0f5q9qxpqysqvvuhng2t3s4gwh5e6<br>7t5g0muwvd2vzshyzqpcwj6raa4nvx0jyz                                                                                                    |
| Cobrança válida até 27/03/2025 14:03h Horário de Brasilia                                  | 27/03/2025 às 14:03                                                                                                   | sznf52hvevfhhwk0yg2nu87nd2t9sc0af6<br>400k444r3v8lxvqymsqdjf76l                                                                                                    |
| Não foi você quem solicitou esta cobrança?<br>Entre em contato com nossa Central de ajuda. |                                                                                                    | Copiar                                                                                                    |
|                                                                                            | O que é o Foxbit Pay?                                                                                                 | Ajuda                                                                                                    |

Para realizar o pagamento, o cliente deve acessar sua carteira cripto, escanear o QR Code e confirmar a transação.

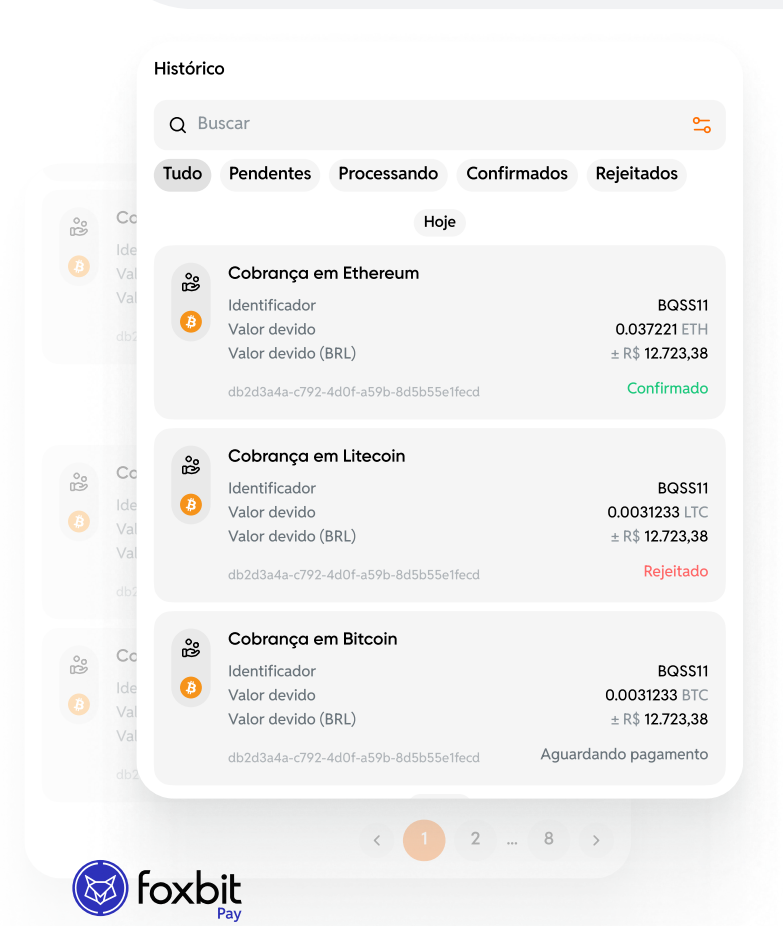

# ₿₿₽₽

Administre os pagamentos recebidos acessando **"Histórico"**no painel administrativo **Foxbit Pay** para ver o status de pagamento das suas cobranças.

# Como sacar o saldo em cripto

### Passo 1

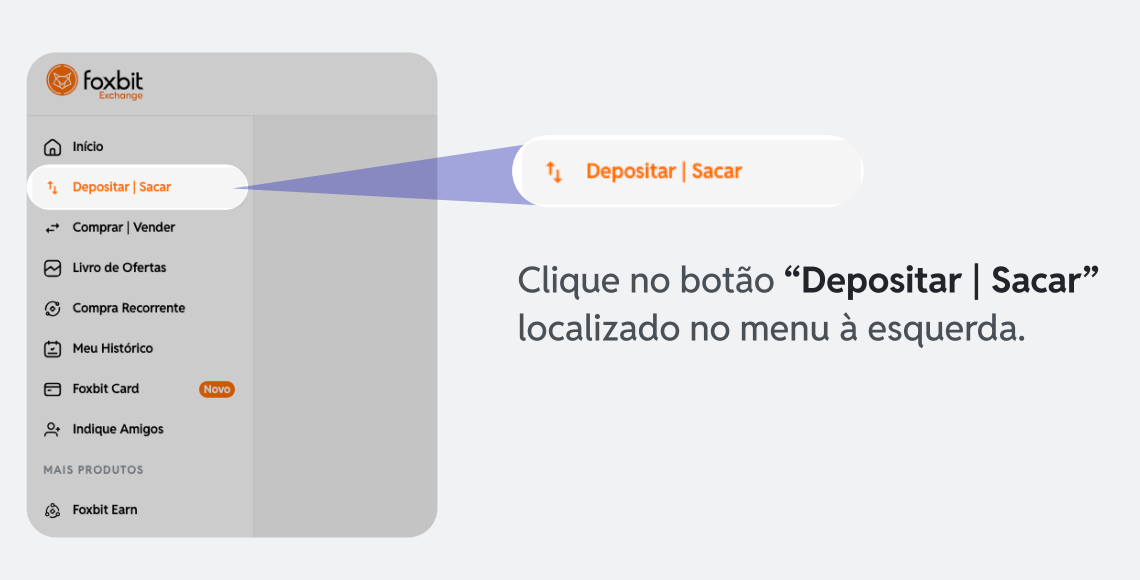

### Passo 2

Escolha a criptomoeda desejada e depois selecione a opção "Sacar"

| 6 Foxbit                                 |                                                                                                    |                                                                                                    | <u> Depositar reais</u> (2) 😤 Ø 🗘                                           |
|------------------------------------------|----------------------------------------------------------------------------------------------------|----------------------------------------------------------------------------------------------------|-----------------------------------------------------------------------------|
| Início                                   | Depositar   Sacar                                                                                                    |                                                                                                    |                                                                             |
| † <sub>4</sub> Depositar   Sacar         | Saldo aproximado em reais                                                                                                    | Bitcoin                                                                                                    |                                                                             |
| ← Comprar   Vender                       |                                                                                                    |                                                                                                    |                                                                             |
| Livro de Ofertas                         | R\$ 12.908,90                                                                                                    | SALDO EM BTC DISPONÍVEL                                                                                            |                                                                             |
| Compra Recorrente                        |                                                                                                    |                                                                                                    |                                                                             |
| Meu Histórico                            | Q Pesquisar                                                                                                    |                                                                                                    |                                                                             |
| Foxbit Card Novo                         | Todas Cripto Stablecoin Gamecoins >                                                                                                    | Depositar                                                                                                    | Sacar                                                                       |
| A Indique Amigos                         | 🚯 Real R\$ 0,00                                                                                                    |                                                                                                    |                                                                             |
| MAIS PRODUTOS                            |                                                                                                    | Transações ()                                                                                                    |                                                                             |
| ා Foxbit Earn                            | Bitcoin BTC 0.01181066                                                                                                    |                                                                                                    |                                                                             |
| ရ Foxbit Pay                             | <b>XRP</b> XRP 0.000000                                                                                                    | Depósito Saque                                                                                                    |                                                                             |
| MARKETPLACE                              | Litecoin LTC 0.0000000                                                                                                    | Data e hora Operação Tipo                                                                                          | Quantidade Taxa Status 🕧                                                    |
| (이 Crypto Assets<br>(한국) Cashback Cripto | () Ethereum ETH 0.00073311                                                                                                    | 07/01/2025 - 10:25 ① Depósito Crédito 12/12/2024 - 14:16 ① Depósito Crédito                                        | R\$ 16,35 R\$ 0,00 Concluido +<br>BTC 0,01154891 BTC 0,00000000 Concluido + |
| Cartel/<br>GRANDES (<br>- Mesa (         | <ul> <li>Antes de prosseguir, certifique</li> <li>Verifique o valor mínimo para saque</li> <li>Certifique-se que escolheu a criptor</li> <li>Qualquer saque efetuado em nossa<br/>as nossas taxas <u>aqui</u>.</li> <li>Verifique se atingiu o <u>limite</u> para sa</li> </ul> | e- <b>se de algumas coisas:</b><br>e.<br>noeda correta.<br>plataforma exige uma taxa para ser co<br>que neste mês. | ncluído, você pode conferir                                                 |

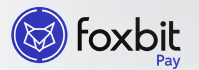

Insira a quantidade que deseja sacar e o endereço de destino de sua carteira.

| 🚹 Lem                  | bre-se, nós não ı     | nos responsa         | bilizamos por endereços                     | s inseridos inco | orretamente     | 2.                               |
|------------------------|-----------------------|----------------------|---------------------------------------------|------------------|-----------------|----------------------------------|
|                        |                       |                      |                                             |                  |                 |                                  |
| S foxbit               |                       |                      |                                             |                  | Oppositar reais | ⑦ ☆ ∅ ↓ ◎                        |
| hicio                  | Depositar   S         | acar                 |                                             |                  |                 |                                  |
| +≓ Comprar   Vender    | Saldo aproximado em r | reais                | Bitcoin                                     |                  |                 | B                                |
| Livro de Ofertas       |                       |                      |                                             |                  |                 |                                  |
| Compra Recorrente      | R\$ 12.908,9          | 90                   | SALDO EM BTC DISPONÍVEL                     | LIMITE DE SAG    |                 |                                  |
| Meu Histórico          |                       |                      | 0.01181066 BIC                              | 0%               | bic             |                                  |
| Foxbit Card Novo       | Q Pesquisar           |                      |                                             | UTILIZADO        | O BTC           | DISPONÍVEL                       |
| 은 Indique Amigos       | Todas Cripto          | Stablecoln Gamecolns |                                             | 0.000000         | , bic           | 4.000000000                      |
| MAIS PRODUTOS          |                       |                      | Depositar                                   |                  | Sacar           |                                  |
| 💩 Foxbit Earn          | R\$ Real              | R\$ 0,00             |                                             |                  |                 |                                  |
| (A) Foxbit Pay         | Bitcoin               | BTC 0.01181066       | Bitcoin Network                             |                  |                 | v                                |
| MARKETPLACE            | XRP                   | XRP 0.00000          |                                             |                  |                 |                                  |
| Orypto Assets          |                       | AN 0.000000          | Quantidade em Bitcoin                       |                  |                 |                                  |
| [편] Cashback Cripto    | Litecoin              | LTC 0.0000000        | O valor mínimo para saque é de 0.0004 BTC.  |                  |                 |                                  |
| Carteiras Inteligentes | 📀 Ethereum            | ETH 0.00073311       | 25% 50                                      | 0% 7             | 75%             | 100%                             |
| GRANDES CONTAS         | 😙 TrueUSD             | TUSD 0.0000000       | Taxa de rede:<br>Quantidade a ser debitada: |                  |                 | 0.00010000 BTC<br>0.00010000 BTC |

### Passo 4

Logo após, clique em "Confirmar saque"

| Foxbit     temper     wein     vein     vein     vein | Pater Cataryo - Separat (Sear<br>Depositar   Sacar |                               | (c) Depositor HS                         | 0 @ □ |
|-------------------------------------------------------|----------------------------------------------------|-------------------------------|------------------------------------------|-------|
| r* Comprar   Wendar                                   | Saldo aproximado em reais                          | Confirmar saque de XRP        | Walter pore tals centerior               |       |
| Compasification Mex Histórico                         | R\$ 12.908,90                                      | 4                             | Você estê sacande<br><b>5.668618</b> BTC |       |
| B Foeblit Pro 🚥                                       | Q. Pesquitor                                       | Carteira de destina:          | rl.kh#QPc2.lrk1(\$P548qoDDUTqPoX5mz1     |       |
| Fosibil Eam 🚥                                         | Todos Cripto Bioblecoin Gome >                     | Tag de destina:               | 30703                                    |       |
| Foebit Pary                                           | Real     R\$ 0,00     R                            | Quantidade:                   | 45.6686B 3RP                             |       |
| RETPLACE                                              | 0 Bitcoin ETC 0.00000000                           | Taxa de saque:                | © 0.150000 MP                            |       |
| Empréstimo Cripto                                     | S X8P X3P 45.768618                                |                               |                                          |       |
| Coshback Cripto                                       | () Litecoin UIC 0.00000000                         | Valor total:<br>Seque + Texes | 45.366418 XRP                            |       |
| ANDES CONTRS                                          | () Ethereum ETH 0.0000000                          |                               | Confirmer seque                          |       |
| VP                                                    | TrueUSD TUSD 0.00000000                            |                               |                                          |       |
| <b>-</b>                                              |                                                    | Transações 🕕                  | ^                                        |       |
|                                                       |                                                    |                               |                                          |       |

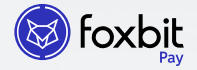

Após confirmar seu saque, um email para confirmar será enviado. É necessário que você vá até o email e clique no link enviado.

Você irá validar sua identidade com um vídeo curto de 5 segundos do seu rosto e o anexo dos seus documentos.

O prazo para a aprovação do saque na rede pode levar até 1 hora.

| <del>لك</del><br>الم | ( foxbit                                                                                                    |
|----------------------|----------------------------------------------------------------------------------------------------|
|                      | Vamos verificar a sua<br>identidade                                                                                                    |
|                      | Para ser verificado, você precisará:                                                                                                    |
|                      | Carregue as fotos de seu<br>documento, para ajudar a<br>comprovar sua identidade                                                                        |
|                      | Tirar uma selfie                                                                                                    |
|                      | Começar                                                                                                    |
|                      | Ao clicar no botão " Começar ", você concorda com<br>nosso <u>Termos e Condições do Usuário e nossa Política</u><br><u>de Privacidade da Plataforma</u> |
|                      | Desenvolvido por i Meta Map                                                                                                    |
| [                    | Desenvolvido por 🦙 Meta <b>Map</b>                                                                                                    |

# Como sacar o saldo em reais

Passo 1

| S foxbit                                      |                                            |
|-----------------------------------------------|--------------------------------------------|
| Início  Início  Depositar   Sacar             | †↓ Depositar   Sacar                       |
| ← Comprar   Vender                            | Clique no botão <b>"Depositar   Sacar"</b> |
| Compra Recorrente  Meu Histórico  Foxbit Card | localizado no menu à esquerda.             |
| A Indique Amigos                              |                                            |
| ුඩි, Foxbit Earn                              |                                            |

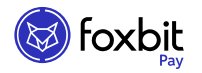

Selecione a opção "Real" e clique em "Sacar"

| <b>Exchange</b>                                              |                                                                           |                                         | O Depositar reais ⑦ ♀ |
|--------------------------------------------------------------|---------------------------------------------------------------------------|-----------------------------------------|-----------------------|
| Início Início t <sub>1</sub> Depositar   Sacar               | Depositar   Sacar                                                         |                                         |                       |
| ← Comprar   Vender                                           | Saldo aproximado em reais                                                 | Real                                    |                       |
| <ul> <li>Compra Recorrente</li> <li>Meu Histórico</li> </ul> | R\$ 12.000,00                                                             | saldo em BRI DISPONÍVEL<br>R\$ 1.000,00 |                       |
| Foxbit Card Novo                                             | Q Pesquisar<br>Todas Cripto Stablecoln Gamecolns >                        | R\$ 0,00 em uso ()<br>Depositar         | Sacar                 |
| MAIS PRODUTOS                                                | Real R\$ 0,00                                                             |                                         |                       |
| Foxbit Pay Marketplace                                       | (2) Bitcoin         BTC 0.01181066           (2) XRP         XRP 0.000000 | Iransações U<br>Depóato Saque           |                       |
| (g) Crypto Assets                                            |                                                                           | Data e hora Operação Tipo               | Quantidade Taxa Stati |

### Passo 3

Informe o valor que você deseja sacar, selecione o banco de sua preferência e insira seus dados bancários em **"Continuar"** 

Importante: O saque dever ser feito para uma conta bancária que seja o mesmo titular da conta

| Real                               |              |                                                       |                                       | RS  |
|------------------------------------|--------------|-------------------------------------------------------|---------------------------------------|-----|
| saldo em Bril disponível R\$ 15,00 |              | LIMITE DE SAQUE ME<br>R\$ 300.000,00                  | NSAL                                  | 11  |
| R\$ 0,00 em uso ()                 |              | R\$ 20,14                                             | R\$ 299.979,8                         | 36  |
| Depositar                          |              | s                                                     | iacar                                 |     |
| Valor                              |              |                                                       |                                       |     |
| O valor minimo para saque é        | de R\$ 10,00 |                                                       |                                       |     |
|                                    | 25           | % 50%                                                 | 75% 100                               | %   |
| ÚLTIMA CONTA UTILIZADA             |              | SANTANDER                                             |                                       |     |
| NuConta                            | 260          | Agência                                               | Dígi                                  | ito |
| BANCOS                             |              |                                                       |                                       |     |
| Q Pesquisar                        |              | Conta<br>CPF                                          | Digi                                  | ito |
| Reporter                           | 021          |                                                       |                                       |     |
| Banco Bandepe                      | 024          | Tipo da conte                                         |                                       | ,   |
| Banco Alfa                         | 025          | Antes de sa<br>atentamente                            | car leia                              | ×   |
| Santander                          | 033          | O valor minir                                         | no para saque é                       |     |
| BCO BBI S.A.                       | 036          | de R\$ 10,00<br>• Escolha uma<br>gua soia da          | conta de destino                      |     |
| Banpará                            | 037          | <ul> <li>Não é possív</li> <li>para contas</li> </ul> | el realizar saques<br>de investimento |     |
| Cargill                            | 040          | em corretoro                                          | 15.                                   |     |
| Banrisul                           | 041          |                                                       | ontinuar                              |     |

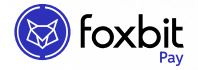

Um email será enviado para você informando que o saque está em andamento após clicar no botão **"Confirmar saque"** 

| Confirmar saque de reais            | Ve                           | oltar para tela anterior |
|-------------------------------------|------------------------------|--------------------------|
| Vo                                  | cê está sacando<br>R\$ 15,00 |                          |
| Conta de destino:                   | • Agência:                   | Conta:                   |
| Valor a ser sacado:                 |                              | R\$ 15,00                |
| Taxa de saque:                      |                              | () R\$ 0,00              |
| <b>Valor total:</b><br>Saque + Taxa |                              | R\$ 15,00                |
|                                     | Confirmar saque              |                          |

# Passo 5

Os saques são instantâneos, assim a solicitação é processada em alguns minutos. Todos os dias da semana 24h por dia.

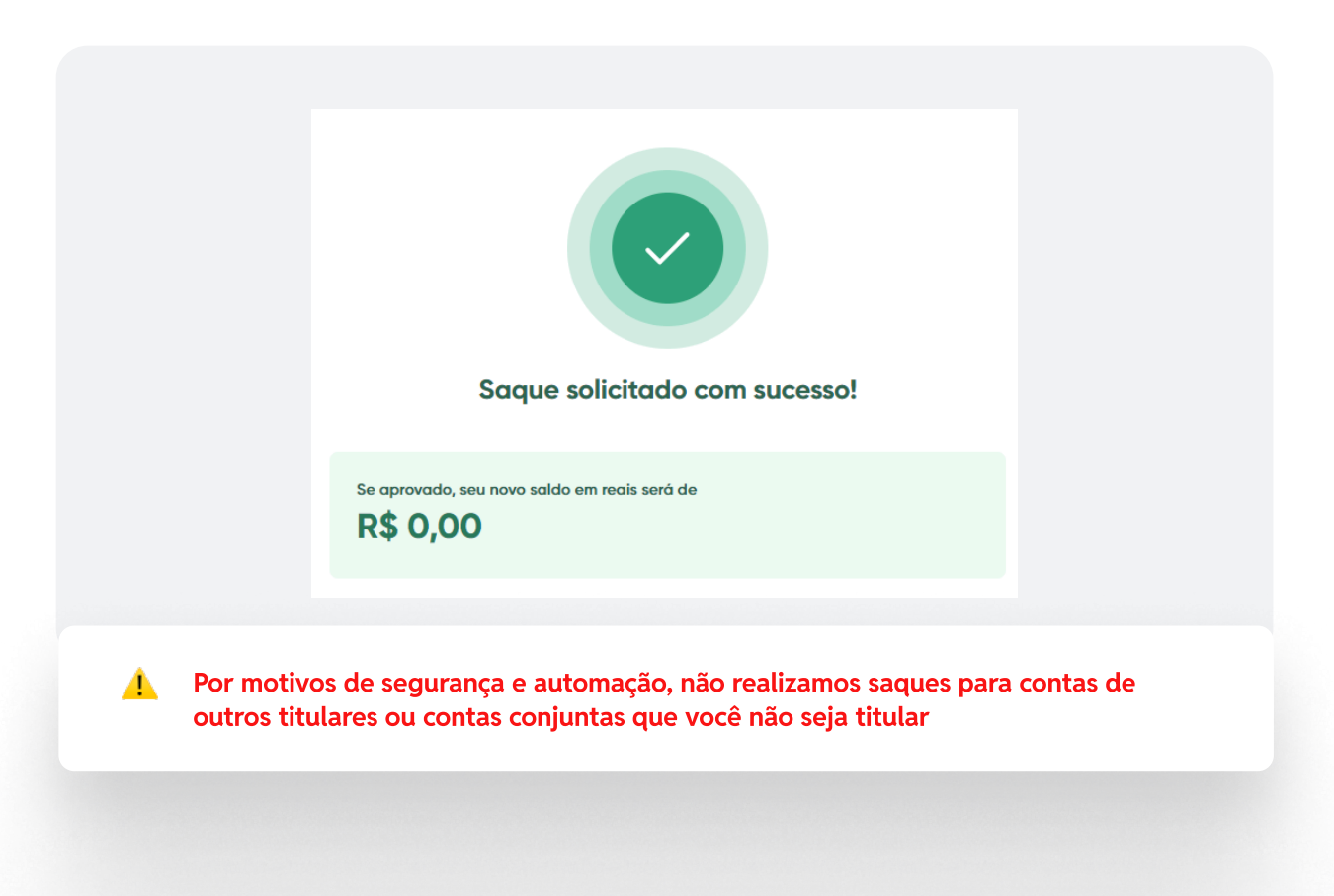

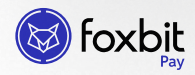

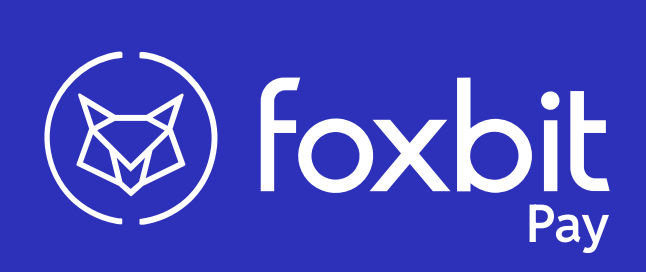